## How to change your wireless encryption key.

This guide will show how to change your wireless encryption key if it has been forgotten or misplace.

1. Login to the web interface via your installed internet browser under <u>http://192.168.0.1</u>. You should be prompted for a username and password to login successfully. As per below:

| CONTRACTOR OF THE PROPERTY OF THE PROPERTY OF | - Windows Internet Explorer              |                               |                                                        |
|----------------------------------------------------------------------------------------------------|------------------------------------------|-------------------------------|--------------------------------------------------------|
| 🚱 🔵 👻 🛃 http://192.168.0.1/                                                                                                    | benter Berrige werter                    | - 😽 🗙 Live Search             | P -                                                    |
| 🚖 🞄 🌈 D-LINK SYSTEMS, INC   WIRELESS ROU                                                                                                    | TER   HOME                               | 🟠 🕶 🔊 🛪 🖶 🕶 🗄                 | <mark>} P</mark> age ▼ ۞ T <u>o</u> ols ▼ <sup>≫</sup> |
| Product Page : DIR-320                                                                                                    |                                          | Firmwa                        | are Version : 1.10                                     |
| LOGIN<br>Log in to the router:                                                                                                    | User Name admin<br>Password Log In       | -                             | E                                                      |
| WIRELESS                                                                                                    |                                          | _                             |                                                        |
|                                                                                                    | Copyright © 2004-2007 D-Link Systems, Ir | nc.                           | •                                                      |
| Done                                                                                                    | 📑 📦 1                                    | Internet   Protected Mode: On | 🔍 100% 🔻 💡                                             |

2. Once you have logged in successfully, click the Wireless Setup menu on the left hand side:

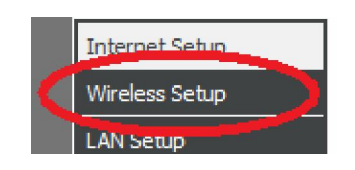

3. Click on Manual Wireless Connection Setup.

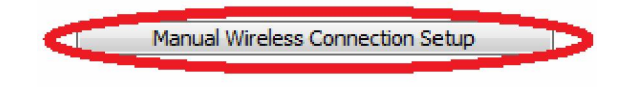

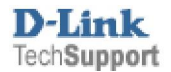

## WEP Encryption:

1. If you have WEP encryption chosen under the Security Mode then your wireless encryption key is displayed under the WEP Key section as per below

| WIRELESS SECURITY MODE                                                                                                    |                                      |  |
|----------------------------------------------------------------------------------------------------|--------------------------------------|--|
| Security Mode :                                                                                                    | Enable WEP Wireless Security (basic) |  |
|                                                                                                    |                                      |  |
| WEP                                                                                                    |                                      |  |
| <ul> <li>WEP is the wireless encryption standard. To use it you must enter the same key(s) into the router and the wireless stations. For 64 bit keys you must enter 10 hex digits into each key box. For 128 bit keys you must enter 26 hex digits into each key box. A hex digit is either a number from 0 to 9 or a letter from A to F. For the most secure use of WEP set the authentication type to "Shared Key" when WEP is enabled.</li> <li>You may also enter any text string into a WEP key box, in which case it will be converted into a hexadecimal key using the ASCII values of the characters. A maximum of 5 text characters can be entered for 64 bit keys, and a maximum of 13 characters for 128 bit keys.</li> </ul> |                                      |  |
| Authentication :                                                                                                    | Open 👻                               |  |
| WEP Encryption :                                                                                                    | 64Bit 🔻                              |  |
| Default WEP Key                                                                                                    | WED Key 1                            |  |
| WEP Key :                                                                                                    | 1234567890 (5 ASC) or 10 HEX)        |  |

- 2. To change the key, remove the password currently entered into the WEP Key field then type in a new password. Please note that the password is restricted to the following letters A-F, 0-9.
- 3. Click on the Save Settings button to apply the changes.

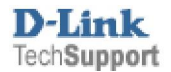

## WPA Encryption:

1. If you have WPA encryption chosen under the Security Mode then your wireless encryption key is displayed under the Network Key section as per below

| WIRELESS SECURITY MODE                                                      |                                                |  |
|-----------------------------------------------------------------------------|------------------------------------------------|--|
| Security Mode :                                                             | Enable WPA Only Wireless Security (enhanced) 👻 |  |
| WPA ONLY                                                                    |                                                |  |
| WPA Only requires stations to use high grade encryption and authentication. |                                                |  |
| Cipher Type :                                                               |                                                |  |
| PSK / EAP :                                                                 | PSK 🔻                                          |  |
| (8~63 ASCII or 64 HEX)                                                      |                                                |  |

- 2. To change the key, remove the password currently entered into the Network Key field then type in a new password. Please note that the password must have a minimum of 8 characters however unlike WEP, any characters can be used
- 3. Click on the Save Settings button to apply the changes.

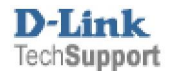